## HELP GUIDE: Moving and Adding Players to Teams

After signing into Squadi admin, completing club profile and adding additional admins, you as the club administrator have the ability to move and add Players to Teams.

😑 squadi Home ය 🙎 System Updates Home Maintain 6 2: Home User Registration Actions Required Q Ì  $\bigcirc$ Officials Amended At Actions **De-Registration** Transfe 90 Day + Offline Competition Match Day Communication Match 0 32 0 0 0 6 0 Shop Referees Finance Last 7 days Awaiting Approval Awaiting Approval Awaiting Refund <DE  $\oplus$ Advertising Websites Overview 🥝 Revenue: Last 7 days v Users: 2023 v \$0.00 51 2 days ago Yesterday Registered Non-Registered Ģ \$0 00 https://ca-stg1.squadi.com/registrationDashboard \$0.00 17 34

Step 1: Select the 'home' icon (Top Right) then select 'Registration' module

## Step 2. Hover over 'Registrations' then select 'Football Australia Registrations'

| 🖲 squ                   | adi Registration                                                             |                         |                     |                     | 8                        |
|-------------------------|------------------------------------------------------------------------------|-------------------------|---------------------|---------------------|--------------------------|
| Dashboard F             | legistrations Governing Body                                                 | Competition             |                     |                     |                          |
| Year: 2023<br>Owned Cor | Registrations<br>Football Australia Registrations<br>Registration Clearances |                         |                     | + New C             | Competition Registration |
| Competition Nat         | Team Registrations                                                           | Registration Age Groups | Registration Type 💠 | Status 🌩            | Action                   |
| TEST - Outdo            | Registration Change                                                          | SOC JNR SNR             | Direct              | Registration Closed |                          |
| Participatin            | MiniRoos Kick-off                                                            | ations                  |                     |                     |                          |
| Competition Nam         | e 4<br>V                                                                     | Registration Age Groups | Registration Type 👙 | Status 🌩            | Action                   |
| httne://ca_eta1 cauadi  | comlexternalDenietratione                                                    |                         | No Data             |                     | 0                        |

**Step 3.** Here you will see all of your organisation PlayFootball registrations. You will need to move these users to their respective competitions.

To do this use the filters to narrow down your selection you can then individually select the users or 'Select all' and 'Move' (top right).

| 🖲 squ        | adi Re                                             |               | Move Registrations to a competition        |                  |               |                  |             |        |                               |                 |            |                                                                |   |  |
|--------------|----------------------------------------------------|---------------|--------------------------------------------|------------------|---------------|------------------|-------------|--------|-------------------------------|-----------------|------------|----------------------------------------------------------------|---|--|
| Dashboard R  | Dashboard Registrations Governing Body Competition |               |                                            |                  |               |                  |             |        |                               |                 |            | Please select one or more registrations and click this button. |   |  |
| Football Aus | Football Australia Registrations                   |               |                                            |                  |               |                  |             |        |                               |                 |            |                                                                |   |  |
|              |                                                    |               |                                            |                  |               |                  | Status      | All    |                               | Q Search        |            |                                                                |   |  |
| Year         | All                                                |               | v Gender                                   | All              |               | DOB From         | dd-mm-y     |        |                               | DOB To          | dd-mm-yyyy |                                                                |   |  |
| Affiliate    | $\text{All}\times$                                 |               | Role                                       | All              |               | Football Type    | All         |        |                               | Product Name    | All        |                                                                |   |  |
|              |                                                    |               |                                            |                  | No. of Regist | trations 🥝<br>4  |             |        |                               |                 |            |                                                                |   |  |
| ■ FAID ¢     | User<br>ID ‡                                       | First<br>Name | Last DOB (Ag<br>Name <sup>‡</sup> of year) | e end 🍦 Gender 💠 | Acti<br>Dat   | ivation<br>e 🍦 A | Affiliate 💠 | Role ≑ | Football<br>Type <sup>‡</sup> | Product<br>Name | Status 🌲   | De-<br>Registration<br>Date                                    | ¢ |  |
| 500000       | 2 4388                                             | Therese       | Mccay 07/11/                               | 1981 Female      | 23)           | /01/2018 T       | TEST        | Player | Club<br>Football              | SNR             | Registered |                                                                |   |  |
| 500000       | 3 4389                                             | Therese       | Mccay 07/11/                               | 1981 Female      | 23/           | /01/2018 S       | TEST        | Coach  | Futsal                        | JNR             | Registered |                                                                | 9 |  |

Once you have selected 'Move' you can then select the competition and age group the user/s will move too.

| 🥚 squ        | <b>adi</b> Regist      | tration               |                        |             |                 |                    |               |        |                  |                   |            | Ê                           |      |
|--------------|------------------------|-----------------------|------------------------|-------------|-----------------|--------------------|---------------|--------|------------------|-------------------|------------|-----------------------------|------|
| Dashboard R  | egistrations Gov       | erning Body           | Competition            | Move to a   | competition     |                    |               | ×      |                  |                   |            |                             |      |
| Football Aus | stralia Registrat      | tions                 |                        | Year        | 2023            |                    |               | v      |                  |                   | M          | ove 🖉 Exp                   | port |
|              |                        |                       |                        | Competition | TEST COMMUN     | IITY COMP(TEST R   | EGION)        | ~      |                  |                   |            |                             |      |
| Year         | All                    |                       | Gender                 | Affiliate   | Please Select a | n Affillate        |               | ~      |                  | DOB To            |            |                             |      |
| Affiliate    | All ×                  |                       | Role                   | Role        | Player          |                    |               | ~      |                  | Product Name      | All        |                             |      |
|              |                        |                       |                        | Age Group   | U13             |                    |               | Y      |                  |                   |            |                             |      |
|              |                        |                       | _                      |             |                 |                    | Cancel        | ок     |                  |                   |            |                             |      |
| FA ID 💠      | User First<br>ID ♥ Nam | t ‡ Last<br>ne ‡ Name | DOB (Age e<br>of year) | nd 👙 Ger    | nder ¢          | Activation<br>Date | Affiliate 👙   | Role ‡ | Football<br>Type | Product<br>Name ‡ | Status 🖕   | De-<br>Registration<br>Date | •    |
| 500000       | 2 4388 The             | rese Mcca             | y 07/11/19             |             |                 |                    |               |        |                  |                   |            |                             |      |
| 500000       | 3 4389 The             | rese Mcca             | y 07/11/19             | 81 Fer      | nale            | 23/01/2018         | TEST<br>STATE | Coach  | Futsal           | JNR               | Registered |                             | 9    |

**Step 4.** Once you have moved your registered participants please select 'Competitions' module via the main navigation (top right)

| 😑 squ                              | <b>adi</b> Re               | gistration          |              |                      |           |          |                                  |               |          |                    |                           |                  | 8             | ٩      |
|------------------------------------|-----------------------------|---------------------|--------------|----------------------|-----------|----------|----------------------------------|---------------|----------|--------------------|---------------------------|------------------|---------------|--------|
| Dashboard R                        | egistrations                | Governing Boo       | dy Com       | petition             |           |          |                                  |               |          |                    | ඛ                         | R:               | Ē             |        |
| Football Aus                       | stralia Regis               | trations            |              |                      |           |          |                                  |               |          |                    | Home                      | User             | Registration  | Export |
|                                    |                             |                     |              |                      |           |          |                                  | Status        | All      |                    |                           | ন্ট<br>Match Day | Communication |        |
| Year                               | All                         |                     | √ G          | ender                | All       |          | V DOB From                       | dd-m          |          |                    | competitions              | Match Day        | Communication | -      |
| Affiliate                          | All ×                       |                     | R            | ble                  | All       |          | <ul> <li>Football Typ</li> </ul> | All           |          |                    | 面                         | ٢                |               |        |
|                                    | No. of Registrations @      |                     |              |                      |           |          |                                  |               |          | ্কি<br>Advertising | Websites                  | - induce         |               |        |
| FA ID 💠                            | User<br>ID <sup>‡</sup>     | First<br>Name       | Last<br>Name | DOB (Age<br>of year) | end<br>\$ | Gender 🌲 | Activation<br>Date               | Affiliate     | ¢ Role ¢ | Football<br>Type   | Product     Name     Name | ≑ Status         | De-           | n ÷    |
| 500000                             | 2 4388                      | Therese             | Мссау        | 07/11/1              | 981       | Female   | 23/01/2018                       | TEST<br>STATE | Player   | Club<br>Football   | SNR                       | Regis            | tered         |        |
| 5000000<br>https://ca-sto1.souadi. | 3 4389<br>com/competitionDa | Therese<br>ashboard | Мссау        | 07/11/1              | 981       | Female   | 23/01/2018                       | TEST<br>STATE | Coach    | Futsal             | JNR                       | Regis            | tered         | 0      |

Step 5. Hover over 'Participating in Competitions' and select 'Player Grading'.

| <b>e squadi</b> Comp                 | etitions                                      |              |           |          |                   |                  | Φ 🤮                     |
|--------------------------------------|-----------------------------------------------|--------------|-----------|----------|-------------------|------------------|-------------------------|
| Dashboard Own Competitions           | Participating-In Competitions                 |              |           |          |                   |                  |                         |
| Year: 2023 v<br>Owned Competitions 9 | Player Grading<br>Team Grading<br>Preferences |              |           | I        | + Fixture Grid +  | Full Competition | + Replicate Competition |
| Name 👙 Age Groups                    | ¢ leams ¢                                     |              | Players ‡ | Status 🌲 | Registration Type | ÷                | Action                  |
|                                      |                                               |              | No Data   |          |                   |                  |                         |
| Participating-In Competitio          | ns <sup>0</sup>                               |              |           |          |                   |                  |                         |
| Name 💠                               |                                               | Age Groups 👙 |           |          | Teams 👙           | Players 👙        | Status 👙                |
| TEST MINIROOS COMP                   |                                               | U6 U7        |           |          | 0                 | 0                | Draft                   |
| SEQ Winter Season                    |                                               | NPL          |           |          | 1                 | 4                | Draft                   |

Step 6. Select the Competition and Age Group you would like to complete the nominations for.

| <b>e squadi</b> Com         | petitions                    |                                                                 |                                       | Q 💄                     |
|-----------------------------|------------------------------|-----------------------------------------------------------------|---------------------------------------|-------------------------|
| Dashboard Own Competitions  | Participating-In Competition | s<br>_                                                          |                                       |                         |
| Player Grading <sup>0</sup> |                              |                                                                 | Show Deleted Teams Show Deleted Teams | ♦ Import Teams ♠ Export |
| Year: 2023 v                | Competition:                 | TEST COMMUNITY COMPETITION V                                    | Age<br>Group: Opens Opens             | Player Grading Toggle 🤣 |
| Team 1 0 Player             |                              | TEST COMMUNITY COMPETITION<br>TEST FUTSUL COMP                  | Unassigned 8 Players                  | + Create Team           |
|                             |                              | TEST SOCIAL COMP<br>TEST SOCIAL COMP<br>TEST YOUTH PREMIER COMP | Asda Asdada                           | · ···                   |
|                             |                              |                                                                 | John John                             | •                       |
|                             |                              |                                                                 | Jonny Jones                           | •                       |
|                             |                              |                                                                 | SAM Player 1                          |                         |
|                             |                              |                                                                 | Sam Player 2                          |                         |

**Step 7**. Simply click '+ Create Team' then drag and drop the players into that team. If a team is already there, creating a team is not required.

| <b>é squadi</b> Com         | petitions                           |                              | Q (2)                   |
|-----------------------------|-------------------------------------|------------------------------|-------------------------|
| Dashboard Own Competitions  | Participating-In Competitions       |                              |                         |
| Player Grading <sup>@</sup> |                                     | Show Deleted Teams V Action  |                         |
| Year: 2023 v                | Competition: TEST COMMUNITY COMPETI | TION V Age<br>Group: Opens V | Player Grading Toggle 🕹 |
| Team 1 2 Players            | ā ~                                 | Unassigned 6 Players         | + Create Team           |
| Asda Asdada                 |                                     | Jonny Jones                  | <b>•</b>                |
| John John                   |                                     | SAM Player 1                 | ۰. ا                    |
|                             |                                     | Sam Player 2                 | <b>•</b>                |
|                             |                                     | Sam Test                     |                         |
|                             |                                     | Test Player                  | • 🖸                     |

You can also move players age group by ticking next to their name and selecting 'Action' > 'Change Age Group'

| <b>e squadi</b> Com        | petitions                     |          |                                       | Φ 💄                     |
|----------------------------|-------------------------------|----------|---------------------------------------|-------------------------|
| Dashboard Own Competitions | Participating-In Competition: |          |                                       |                         |
| Player Grading 🥹           |                               |          | Show Deleted Teams Show Deleted Teams | : ¥ Import Teams        |
| Year: 2023 v               | Competition:                  |          | Age<br>Group: Opens Change Age Group  | Player Grading Toggle 🥹 |
| Team 1 2 Players           |                               | ā ~      | Unassigned 6 Players                  | + Create Team           |
| Asda Asdada                |                               | •        | Jonny Jones                           | ø                       |
| John John                  |                               | <b>•</b> | SAM Player 1                          | • •                     |
|                            |                               |          | Sam Player 2                          |                         |
|                            |                               |          | Sam Test                              | •                       |
|                            |                               |          | Test Player                           | • •                     |

Once you have completed this for each of the age groups 'Select Next'.

Completing Proposed Team Grading is not required.